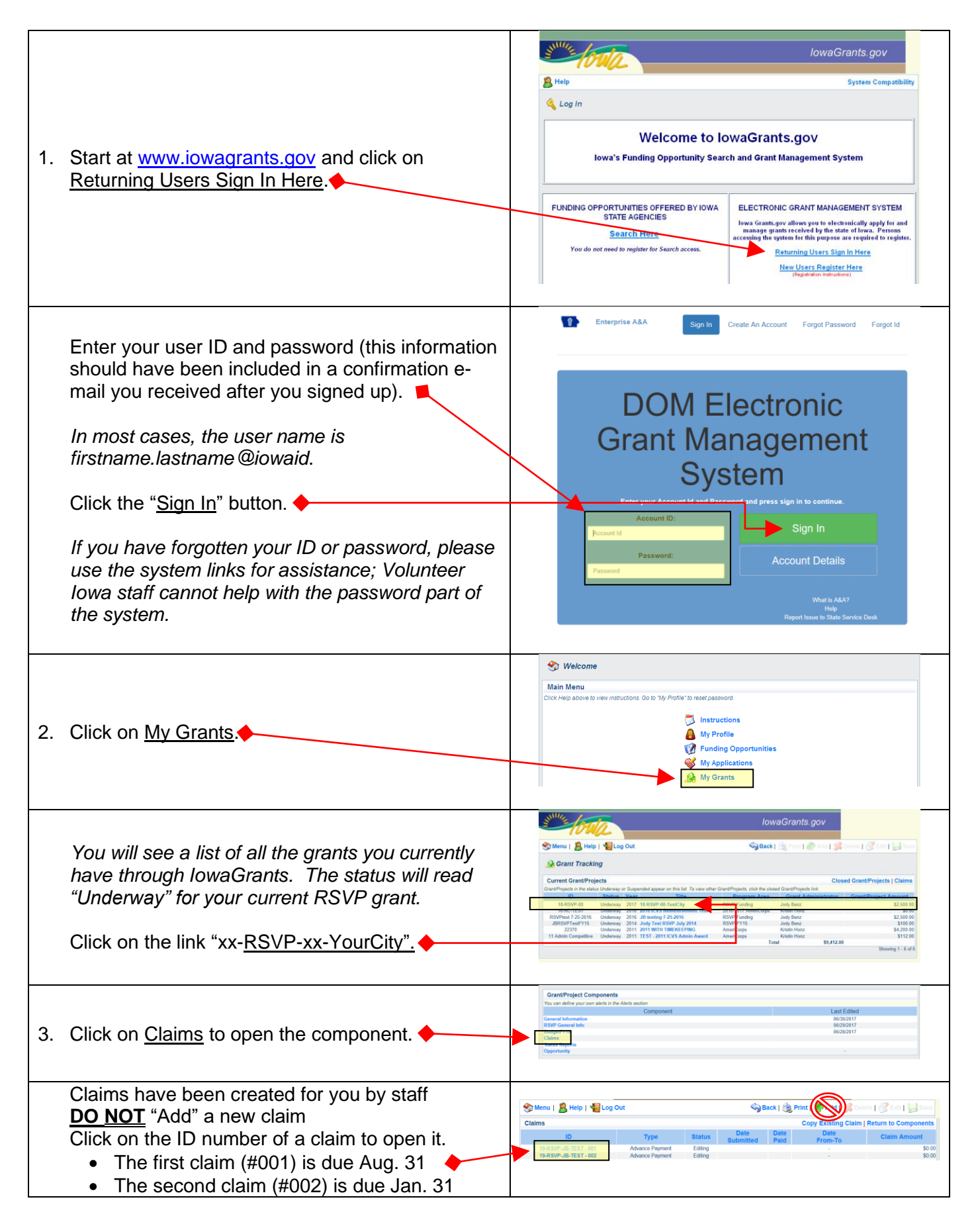

|    | General Information should already be checked              |                                                                                                    |
|----|------------------------------------------------------------|----------------------------------------------------------------------------------------------------|
|    | as complete.                                               | Components Preview   Submit                                                                                                    |
|    |                                                            | Complete add component d Ma Claim and mark & all complete Claim lubert you are done. Name Complete? Last Edited Identify Information Advance Beneral                                                                                                    |
|    | Click on Advance Request to open that                      | OAX Accounting From PY18                                                                                                    |
|    | component. 🔶                                               |                                                                                                    |
|    |                                                            | IowaGrants.gov                                                                                                    |
|    |                                                            | Menu   🛔 Help   📲 Log Out                                                                                                    |
|    |                                                            | A Grant Tracking                                                                                                    |
|    |                                                            | Claim: 19-RSVP-JB-TEST - 001 Grant Components<br>Grant: 19-RSVP-JB-TEST - 19-RSVP-JB-TE                                                                                                    |
| 4  | Click Edit: enter your anticipated expenses for            | Status: Editing<br>Program Area: RSVP Funding                                                                                                    |
|    | the period (based on your approved budget).                | Grantee Organization: UBeez' Creation                                                                                                    |
|    |                                                            | Advance Request Mark as Complete   Go to Claim Forms                                                                                                    |
|    | Click Save.                                                | Budget Appro- Parket Paid Total Undiamed                                                                                                    |
|    | •                                                          | Budget Details (Y19)         Stoppet Details (Y19)         Stoppet Details (Y19)                                                                                                    |
|    | If corrections are needed for any line item, click         | Personnel Finge Bowellis         \$100.00         \$0.00         \$0.00         \$0.00         \$100.00         \$100.00         \$100.00         \$100.00         \$100.00         \$100.00         \$100.00         \$100.00         \$100.00         \$100.00         \$100.00         \$100.00         \$100.00         \$100.00         \$100.00         \$100.00         \$100.00         \$100.00         \$100.00         \$100.00         \$100.00         \$100.00         \$100.00         \$100.00         \$100.00         \$100.00         \$100.00         \$100.00         \$100.00         \$100.00         \$100.00         \$100.00         \$100.00         \$100.00         \$100.00         \$100.00         \$100.00         \$100.00         \$100.00         \$100.00         \$100.00         \$100.00         \$100.00         \$100.00         \$100.00         \$100.00         \$100.00         \$100.00         \$100.00         \$100.00         \$100.00         \$100.00         \$100.00         \$100.00         \$100.00         \$100.00         \$100.00         \$100.00         \$100.00         \$100.00         \$100.00         \$100.00         \$100.00         \$100.00         \$100.00         \$100.00         \$100.00         \$100.00         \$100.00         \$100.00         \$100.00         \$100.00         \$100.00         \$100.00         \$100.00         \$100.00                                                                                                    |
|    | Edit, make the needed changes, and re-save the             | Experiment         \$100.00         \$0.00         \$0.00         \$0.00         \$100.00           Sapplies         \$200.00         \$0.00         \$0.00         \$0.00         \$0.00         \$0.00         \$0.00         \$0.00         \$0.00         \$0.00         \$0.00         \$0.00         \$0.00         \$0.00         \$0.00         \$0.00         \$0.00         \$0.00         \$0.00         \$0.00         \$0.00         \$0.00         \$0.00         \$0.00         \$0.00         \$0.00         \$0.00         \$0.00         \$0.00         \$0.00         \$0.00         \$0.00         \$0.00         \$0.00         \$0.00         \$0.00         \$0.00         \$0.00         \$0.00         \$0.00         \$0.00         \$0.00         \$0.00         \$0.00         \$0.00         \$0.00         \$0.00         \$0.00         \$0.00         \$0.00         \$0.00         \$0.00         \$0.00         \$0.00         \$0.00         \$0.00         \$0.00         \$0.00         \$0.00         \$0.00         \$0.00         \$0.00         \$0.00         \$0.00         \$0.00         \$0.00         \$0.00         \$0.00         \$0.00         \$0.00         \$0.00         \$0.00         \$0.00         \$0.00         \$0.00         \$0.00         \$0.00         \$0.00         \$0.00         \$0.00                                                                                                    |
|    | form.                                                      | Interning         articlinity         articlinity <thartit< th="">         artit         articlin</thartit<>                                                                                                    |
|    |                                                            | Volumiser Stylends         \$0.00         \$0.00         \$0.00         \$0.00         \$0.00         \$0.00         \$0.00         \$0.00         \$0.00         \$0.00         \$0.00         \$0.00         \$0.00         \$0.00         \$0.00         \$0.00         \$0.00         \$0.00         \$0.00         \$0.00         \$0.00         \$0.00         \$0.00         \$0.00         \$0.00         \$0.00         \$0.00         \$0.00         \$0.00         \$0.00         \$0.00         \$0.00         \$0.00         \$0.00         \$0.00         \$0.00         \$0.00         \$0.00         \$0.00         \$0.00         \$0.00         \$0.00         \$0.00         \$0.00         \$0.00         \$0.00         \$0.00         \$0.00         \$0.00         \$0.00         \$0.00         \$0.00         \$0.00         \$0.00         \$0.00         \$0.00         \$0.00         \$0.00         \$0.00         \$0.00         \$0.00         \$0.00         \$0.00         \$0.00         \$0.00         \$0.00         \$0.00         \$0.00         \$0.00         \$0.00         \$0.00         \$0.00         \$0.00         \$0.00         \$0.00         \$0.00         \$0.00         \$0.00         \$0.00         \$0.00         \$0.00         \$0.00         \$0.00         \$0.00         \$0.00         \$0.00         \$0.00                                                                                                    |
|    |                                                            | Volumer         Stop         Stop                                                                                                    |
|    |                                                            | Volumer         Finitian         30.00         30.00         30.00         30.00         50.00           Other Allowable Explorates         Total:         \$1,000,00         \$0.00         \$0.00         \$0.00         \$1,000,00           Total:         \$1,000,00         \$0.00         \$0.00         \$0.00         \$1,000,00                                                                                                    |
|    |                                                            |                                                                                                    |
|    | If/when everything is correct_click Mark as                | Advance Request Mark as Complete   Go to Claim Forms                                                                                                    |
|    | Complete.                                                  |                                                                                                    |
|    | General Information and Advance Request                    |                                                                                                    |
|    | should now both be checked as complete.                    | Components Preview   Submit                                                                                                    |
|    |                                                            | Complete each component of the Claim and mark it as complete. Clock Submit when you are done           Name         Complete Note         Last Edited           General Information         Image: Class Submit Note         Image: Class Submit Note         Image: Class Submit Note                                                                                                    |
| 5. | Click on GAX Accounting Form-FYxx to open the              | Advance Request 07/09/2018<br>GAX Accounting Form-FY19                                                                                                    |
|    | component.                                                 |                                                                                                    |
|    |                                                            | IowaGrants.gov                                                                                                    |
|    |                                                            | Steen   🐉 Help   🍯 Log Out Steen   🛞 Ado   🐒 Deine   🧭 Ado   👔 Deine   🦉 Ado   🕌 Save                                                                                                    |
|    | Click on Download blank GAX form HERE to                   | Claim: 001-TEST - 007 Grant Components                                                                                                    |
|    | download the form and save it to your computer.            | Grant: 0001-TEST-JB RSVP test FY19<br>States: Editing                                                                                                    |
|    |                                                            | Grante Organization: JBeez Creations Progent Reaser: Job Reg.z                                                                                                    |
|    | If you prefer to prepare the form in advance, you          | Claim Certification                                                                                                    |
|    | can download it at <u>https://volunteeriowa.org/rsvp</u> . | General Accounting Form (GAX) ALL HOREGULTER FOR THE GAX FORM ABUT BE COMPLETED Download block GAX from HERE Save Sectors and the sector form (AS & PDP FILE PILEASE), and use the GAX Alaximent core to update I. Then click Mark as Complete above.                                                                                                    |
|    |                                                            | GAX Attachment* Brome<br>Certification                                                                                                    |
|    |                                                            | proger under the autility of two and that the changes are massonable, proper and correct and that no part of this claim has been paid. CLICK THE EAVE BUTTON ABOVE AFTER<br>YOU CLICK THE CHECORDU.<br>Currification Check ett*                                                                                                    |
|    |                                                            |                                                                                                    |
| _  |                                                            | Instantation in the second second sec |
| 6. | Complete ALL highlighted sections of the GAX.              | Ceneral Accounting Expenditure                                                                                                    |
|    |                                                            | TREAT NEW CHILDREN     TREAT NEW CHILDREN     TREAT NEW CHILDRE      |
|    | You may use an electronic signature graphic if             |                                                                                                    |
|    | you have one, then save the document (and                  |                                                                                                    |
|    |                                                            |                                                                                                    |
| 1  | If you do not have an electronic signature print           | $   \rangle                T $                                                                                                    |
| 1  | sign, and scan the document (as a PDF file)                |                                                                                                    |
| 1  |                                                            | I ne amount in this field<br>MUST match the total amount                                                                                                    |
| 1  | Once the form is completed, signed, and saved              | in the Advance Request                                                                                                    |
| 1  | as a PDF, return to this section of Iowa Grants to         |                                                                                                    |
| 1  | complete the submission process (follow steps 1-           |                                                                                                    |
|    | 3, 5, then skip to 7).                                     |                                                                                                    |
|    |                                                            |                                                                                                    |
| 1  |                                                            |                                                                                                    |

| <ul> <li>7. Click on the Browse button; navigate to the PDF file on your computer and click on the Open button.</li> <li>Click on the Certification Check off box to verify that you are authorized to submit a claim on behalf of your organization.</li> <li>Click Save (which will automatically upload your PDF to the system).</li> </ul>            | Claim: Certification       Claim: Certification       Claim: Certification       Claim: Certification         Claim: Certification       Claim: Certification       Claim: Certification       Claim: Certification         Certification       Certification       Certification       Certification       Certification         Certification       Certification       Certification       Certification       Certification         Certification       Certification       Certification       Certification       Certification         Certification       Certification       Certification       Certification       Certification         Certification       Certification       Certification       Certification       Certification         Certification       Certification       Certification       Certification       Certification         Certification       Certification       Certification       Certification       Certification       Certification         Certification       Certification                                                                                                    |  |
|----------------------------------------------------------------------------------------------------|----------------------------------------------------------------------------------------------------|--|
| Click Mark as Complete.                                                                                                    | Claim Certification         Mark as Complete   Go to Claim Forms           General Accounting Form (GAX)         All Most and To Claim Forms (GAX)           All Most and To Claim Forms (GAX)         All Most and To Claim Forms (GAX)           All Most and To Claim Forms (GAX)         All Most and To Claim Forms (GAX)           Catal Claim Forms (GAX)         Exact Accounting (GAX)           All Most and To Claim Forms (GAX)         Exact Accounting (GAX)           Certification         Exact Accounting (GAX)           Big decising the "Control of the classical control of the law and house of the law and the law and the                                                                                                    |  |
| At this point, all three components should be<br>checked complete.<br>You may wish to Preview your claim to make<br>certain it's accurate (use the "Back" button on the<br>preview screen to return here.) ◆                                                                                                    | Components         Preview   Submit           Complete such component of the Class as mark it as complete. Clock Student when you are drose.         Complete?         Last Edited           General Information         Arrange Report         Complete?         Last Edited           Arrange Report         07080018         07080018         07080018                                                                                                    |  |
| <ul> <li>8. Final Steps</li> <li>• CLICK SUBMIT</li> <li>• Log Out •</li> </ul>                                                                                                    | Composents<br>Competer each compared af loc Cane and mask if as competer. Cicle Suderd when you are stree<br>Competer each compared af loc Cane and mask if as competer.<br>Cicle Suderd Market Suder Cicle Suderd after you are stree<br>Competer Provide Provide Provi |  |
| <i>What happens next?</i> Once your claim is submitted, Volunteer Iowa staff will review it and approve it or send it back to you for corrections. Either way, you will receive an e-mail update. If you have any questions or difficulty completing these steps, contact Volunteer Iowa at icvs@iowaeda.com or 515.348.6226 (toll-free: 1.800.308.5987). |                                                                                                    |  |